## 1. A TERMOSZTÁT ÁLTALÁNOS ISMERTETÉSE

A BEOK TDS 21 Wi-Fi termosztát egy interneten keresztül okostelefonról és tabletről is vezérelhető kapcsolóüzemű készülék, melyet elsősorban fűtési illetve hűtési rendszerek vezérlésére ajánlunk. Egyszerűen csatlakoztatható bármely, kétvezetékes szobatermosztát csatlakozási ponttal rendelkező gázkazánhoz, továbbá tetszőleges klímaberendezéshez vagy egyéb elektromos készülékhez függetlenül attól, hogy azok 24 V-os vagy 230 V-os vezérlőáramkörrel rendelkeznek.

A készülék interneten keresztül és az érintőgombos kezelőfelületen is egyszerűen vezérelhető, annak működési állapota folyamatosan ellenőrizhető. A készülék lehetőséget nyújt hőmérséklet illetve időpont alapján történő automatikus vezérlésre is. Több, akár különböző helyszíneken üzembe helyezett termosztát ugyanazon felhasználói fiókba regisztrálható, vezérelhető, A termosztát két relét is kapcsol, az egyik potenciál független, a másik fázist kapcsol, így akár két egymástól teljesen független termék is vezérelhető vele.

#### A BEOK TDS 21 Wi-Fi termosztát használható: gázkazánok vezérlésére

- meglévő fűtési/hűtési rendszer távvezérlésére elektromos bojlerek vezérlésére
- szolár rendszerek vezérlésére
- A termosztátot üzleti célú vagy családi (nem ipari) használatra tervezték, bármely elektromos készülék vezérléséhez használható a termosztát maximális kimeneti terhelhetőséaének fiavelembe vételével.
- A termosztát használatba vétele előtt ellenőrizze, hogy a készülék tervezett felhasználási helyén megbízhatóan elérhető-e a Wi-Fi hálózat
- Ezt a készüléket beltéri használatra tervezték. Ne használja nedves, vegyileg agresszív vagy poros környezetben.
- Ez a készülék egy vezeték nélküli Wi-Fi hálózaton keresztül vezérelhető termosztát. A jelzavarás elkerülése végett tartsa távol az olyan elektromos berendezésektől, melyek megzavarhatják a vezeték nélküli kommunikációt.
- A gyártó nem vállal felelősséget semmilyen, a készülék használata során fellépő esetleges közvetlen vagy közvetett kárért, bevételkiesésért,
- A készülék tápellátás nélkül nem működik, de a termosztát képes a beállítások megjegyezésére. Egy esetleges tápellátási zavar (áramszünet) esetén a tápellátás helyreállása után minden külső beavatkozás nélkül képes tovább üzemelni, amennyiben a beállítások között ez az opció van kiválasztva (lásd 10. fejezet)

## 3. A TERMOSZTÁT KIJELZŐJÉN MEGJE-LENŐ INFORMÁCIÓK

Kézi Fűtés bekapcsolva

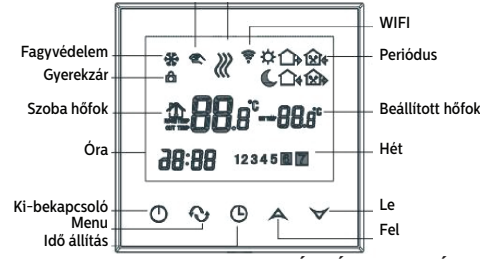

### 4. A TELEFONOS APPLIKÁCIÓBAN ELÉR-HETŐ FUNKCIÓK

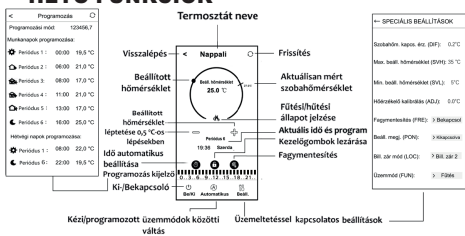

# 5. A TERMOSZTÁT ELHELYEZÉSE

A termosztátot rendszeres vagy hosszabb ideiű tartózkodásra használt helyiség falán célszerű elhelyezni úgy, hogy az a szoba természetes légmozgásának irányába kerüljön, de huzat, vagy rendkívüli hőhatás (pl. napsugárzás, hűtőszekrény, kémény stb.) ne érhesse. Optimális helye a padló szintjétől 0,75-1,5 m magasságban van.

A termék kialakítása olyan, hogy legkönnyebben egy falba épített 65 mm-es elektromos szerelvénydobozba süllyesztve lehet beszerelni.

FONTOS FIGYELMEZTETÉS! Amennyiben lakásának radiátorszelepei termosztátfejes kivitelűek, akkor abban a helyiségben, ahol a szobatermosztátot el kívánja helyezni, állítsa a termosztátfejet maximális hőfokra vagy cserélje le a radjátorszelep termosztátfeiét kézi szabálvozógombra. Ellenkező esetben a termosztátfej megzavarhatja a lakás hőfokszabályozását.

## 6. A TERMOSZTÁT BEKÖTÉSE. FELSZERE-LÉSE ÉS ÜZEMBE HELYEZÉSE

Figyelem! Ügyeljen arra, hogy az üzembe helyezés alatt a BEOK TDS 21 termosztát és a vezérelni kívánt készülék feszültségmentes állapotban legyen! A készüléket hozzáértő személynek kell telepítenie/üzembe helyeznie! Ha nem rendelkezik a szükséges ismeretekkel és képesítéssel, lépjen kapcsolatba egy hivatalos szervízzel!

Vigyázat! A készülék módosítása az elektromos áramütés vagy a meghibásodás kockázatával jár!

6.1. A vezérelni kívánt készülék(ek) csatlakoztatása

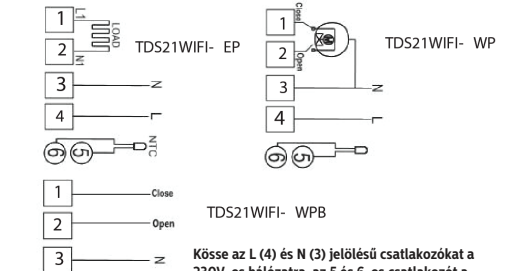

230V-os hálózatra, az 5 és 6-os csatlakozót a gázboilerre

1-es csatlakozó alaphelyzetben zárt(NC) fázis. 2-es csatlakozó alaphelyzetben nyitott(NO) fázis.

### 6.2. Csatlakoztatás az elektromos hálózathoz

A terméket csatlakoztatni kell a 230 V-os hálózathoz egy kéteres vezetékkel. A hálózati megtáplálást a termosztát hátoldalán található sorkapocs N L jelölésű pontjaihoz kell csatlakoztatni A fázishelyességre nem kell ügyelni a bekötés során. Földelés bekötésére nincs szükség, mert a termék kettős szigeteléssel van ellátva

### 6.3. A termosztát felszerelése

4

A termosztát felszereléséhez válassza szét az előlapot a hátlaptól. Ehhez a termosztát előlapiát csúsztassa felfelé, miközben a termék hátulsó részét csúsztassa lefelé (6. ábra). Ezután a termék hátoldalát helvezze a falba szerelt 65 mm-es elektromos szerelvénydobozba, majd csavarokkal rögzítse azt (7. ábra). Végül a termék előlapját csúsztassa vissza a hátlapba.

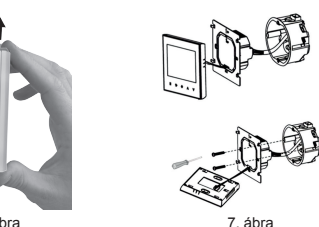

### 7. AZ INTERNETES VEZÉRLÉS BEÁLLÍTÁSA 7.1. Az alkalmazás telepítése

A termosztát okostelefonról és tabletől is vezérelhető az ingvenes BEOK HOME applikáció segítségével. Az alkalmazás letölthető iOS és Android eszközökre az APP store-ból és a Play Áruházból 7.2. A termosztát összehangolása a Wi-Fi hálózattal

Ahhoz, hogy a készülék távolról is vezérelhető legyen, csatlakoztatni kell az internethez Wi-Fi hálózaton keresztül. A már beállított BEOK TDS 21 előre megadott program szerint is működhet, anélkül, hogy szükség lenne állandó internet kapcsolatra

Figyelem! A termosztátot kizárólag 2,4 GHz-es Wi-Fi hálózathoz lehet csatlakozni.

Az összehangolást az alábbi lépések segítségével végezheti el:

- · Kapcsolja be a telefonján/tabletjén a Wi-Fi kapcsolatot. Csatlakozzon rá arra a 2,4 GHz-es Wi-Fi hálózatra, amelylyel a termosztátot használni szeretné.
- · Kapcsolja be telefonján a helymeghatározás (GPS helyadatok) funkciót.
- Indítsa el a BEOK HOME alkalmazást.
- Adion meg minden kért hozzáférést az alkalmazás számára annak érdekében, hogy az megfelelően működhessen.
- A termosztáton a () gomb megérintésével kapcsolja ki a készüléket.
- Érintse meg és tartsa megérintve a A gombot kb. 10 másodpercig, amíg a kijelzőn a 🔶 szimbólum gyorsan villogni nem kezd.
- · Az applikációban ezután érintse meg a jobb alsó sarokban található "Konfiguráció" ikont.
- A megjelenő oldalon a használni kívánt Wi-Fi hálózat neve kiírásra kerül (amennyiben ez nem történik meg, akkor ellenőrizze, hogy a telefon csatlakoztatva van-e az adott Wi-Fi hálózathoz, a telefonos alkalmazásnak minden szükséges engedélyt megadott-e, illetve a telefonon a GPS helyadatok be vannak-e kapcsolva). Íria be a hálózat jelszavát, majd érintse meg a "Csatlakozás" ikont.
- A termosztát és a Wi-Fi hálózat között a kapcsolat létrehozása akkor sikeres, ha a termosztát kijelzőjén a 🛜 szimbólum elkezd folyamatosan világítani.

### 7.3. A termosztát összehangolása az applikációval

- · Az applikációban a "Keresés" ikont megérintve tud rákeresni az adott Wi-Fi hálózatra csatlakozott BEOK TDS 21 termosztátokra (tehát ehhez az szükséges, hogy a termosztát is a telefonnal azonos Wi-Fi hálózathon legyen.
- A megjelenő "Termosztátok listája" oldalon kiválaszthatja, hogy melvik termosztátot szeretné hozzárendelni a telepített alkalmazáshoz. Megérintve az adott termosztát nevét. az hozzárendelődik az alkalmazáshoz és innentől kezdve bárhonnan vezérelhetővé válik. Ezután az alkalmazás indítási képernyőjén megjelenik az összes hozzárendelt termosztát, az éppen aktuálisan mért (PV) és a beállított hőfokkal (SV) együtt.

### 7.4. Egy termosztát vezérlése több felhasználó által

Amennyiben egy termosztátot több felhasználó is szeretne ve zérelni, úgy a termosztát beüzemelése után a további felhasználók hozzáadásához a következő lépéseket kell végrehaitani:

- Csatlakozzon rá okostelefonjával/táblagépével arra a Wi-Fi hálózatra, amelyre a BEOK TDS 21 termosztát csatlakozik. A vezérléshez használni kívánt készüléken töltse le, maid
- indítsa el a BEOK HOME alkalmazást. · A bal alsó sarokban található "Keresés" ikont megérintve a
- telefon/táblagép megkeresi az adott Wi-Fi hálózatra csatlakoztatott BEOK HOME termosztátokat.
- A megielenő "Termosztátok listáia" oldalon kiválaszthatia. hogy melyik termosztátot szeretné hozzárendelni a telepített alkalmazáshoz. Megérintve az adott termosztát nevét, az hozzárendelődik az alkalmazáshoz, és innentől kezdve bárhonnan vezérelhetővé válik. Ezután az alkalmazás indítási képernyőjén megjelenik az összes hozzárendelt termosztát, az éppen aktuálisan mért (PV) és a beállított hőfokkal (SV) együtt.

### 8. A TERMOSZTÁT ALAPVETŐ MŰKÖDÉSE

A termosztát bekapcsolt állapotban az általa mért és az éppen aktuálisan (manuálisan vagy programozással) beállított hőfok alapián vezérli a hozzá csatlakoztatott készüléke(ke)t (pl. gázkazánt, szivattyút), a termosztát hiszterézise alapián. Hűtés üzemmódban a termosztát reléi ellentétesen kapcsolnak.

Figvelem! Ügyeljen arra, hogy a termosztát bármiféle beállítása áramszünet esetén egy külső szerveren kerül eltárolásra. és az adatok frissítése a szerveren néhány másodpercet vesz igénybe. Ezért amennyiben a termosztát valamely beállítását (pl. üzemeltetéssel kapcsolatos beállítás, programozás, beállított hőfok stb.) módosítja, majd a készülék áramellátása néhány másodpercen belül megszűnik, akkor a módosított beállítások nem feltétlen kerülnek elmentésre.

# 9. ALAPBEÁLLÍTÁSOK

Az applikáció elindítását követően a "Termosztátjaim" oldalon megjelennek az adott alkalmazáshoz hozzárendelt termosztátok

9.1. Az alkalmazáshoz hozzárendelt termosztát átnevezése A termosztát gyári elnevezésének módosításához hosszan érintse meg az adott termosztátot az alkalmazáson belül, amíg meg nem jelenik a felugró ablak "Termosztát módosítása' névvel. Itt a "Termosztát átnevezése" ikont megérintve tudja módosítani a termosztát alkalmazáson belüli nevét

### 9.2. Az alkalmazáshoz hozzárendelt termosztát további összehangolásának tiltása

Amennyiben szeretné megakadályozni, hogy más felhasználók hozzárendeljék a telefonos applikációjukhoz a termosztátot, úgy hosszan érintse meg az adott termosztátot az alkalmazáson belül, amíg meg nem jelenik a felugró ablak "Termosztát módosítása" névvel. Itt a "Termosztát lezárása" ikont megérintve tudja letiltani az alkalmazáshoz való párosítást más felhasználók részére. A funkció feloldásáig a termosztátot már csak azok a felhasználók fogják tudni használni, akik a készüléket már korábban hozzáadták az alkalmazásukhoz, új felhasználók nem fognak tudni az eszközhöz a Wi-Fi hálózaton keresztül csatlakozni

Figvelem! Amennyiben egy telefon/tablet már csatlakoztatva van az adott Wi-Fi hálózathoz és már meg van raita nyitva a BEOK HOME alkalmazás, akkor már nem lehet a termosztát telefonhoz/tablethez való hozzáadását a "Termosztát lezárása" funkcióval letiltani

### 9.3. Az alkalmazáshoz hozzárendelt termosztát törlése

Amennyiben szeretné törölni a hozzárendelt termosztátot az alkalmazásból, úgy hosszan érintse meg az adott termosztátot az alkalmazáson belül, amíg meg nem jelenik a felugró ablak "Termosztát szerkesztése" névvel. Itt a "Termosztát törlése" ikont megérintve tudia törölni a termosztátot az alkalmazásból. 9.4. A pontos nap és idő beállítása

- A telefonos applikáció használatával:
- A pontos nap és idő beállításához a telefonos applikációban a termosztát kiválasztása után kattintson az 🕑 ikonra. Ekkor a termosztát automatikusan beállítja a pontos időt.
- A termosztáton:

A termosztát bekapcsolt állapotában érintse meg a termosztáton található () gombot. Ezután az órát jelölő számok villogva látszanak a kijelzőn.

A A∀ gombok segítségével állítsa be a pontos órát, majd érintse meg az () gombot újra. Ekkor a perceket jelölő számok villogva jelennek meg a kijelzőn.

A A∀ gombok segítségével állítsa be a pontos percet. majd érintse meg az () gombot újra. Ekkor a hét napjait jelölő 1234557 számok közül villog valamelyik. A A∀ gombok segítségével állítsa be a pontos napot. Az G gomb újbóli megérintésével a termosztát visszaáll alapállapotba.

### 9.5. Kezelőgombok lezárása

A kezelőgombok lezárása funkció működését a 10. fejezetben leírtak alapján tudja módosítani. A kezelőgombokat az alábbiak szerint tudia lezárni:

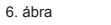

A telefonos applikáció használatával:

A kezelőgombok lezárásához a telefonos applikációban a termosztát kiválasztása után érintse meg a 🗟 ikont. Ezután a termosztáton található érintőgombok segítségével nem vezérelhető a készülék, mindaddig, amíg a kezelőgombok feloldása meg nem történik. A kezelőgombok feloldásához érintse meg újra a telefonos applikációban található 🗟 ikont. A termosztáton:

A termosztát bekapcsolt állapotában érintse meg, és tartsa megérintve az () ikont hosszan (kb. 5 másodpercig), míg a termosztát kijelzőjén a 📑 ikon meg nem jelenik. Ezután a termosztáton található érintőgombok segítségével nem vezérelhető a készülék, mindaddig, amíg a kezelőgombok feloldása meg nem történik. A kezelőgombok feloldásához érintse meg, és tartsa megérintve az () ikont hosszan (kb. 5 másodpercig), míg a termosztát kijelzőjén a 📑 ikon el nem tűnik.

# **10. ÜZEMELTETÉSSEL KAPCSOLATOS BE-ÁLLÍTÁSOK**

A termosztát üzemeltetésével kapcsolatban lehetőség nyílik néhány funkció beállítására. Az üzemeltetéssel kapcsolatos beállítások a következő módon érhetők el:

- A telefonos applikáció használatával: Érintse meg a jobb alsó sarokban található M ikont. Ezután megielenik a termosztátok üzemeltetéssel kapcsolatos beállítási menüje, ahol a beállításokat módosítani tudia.
- A termosztáton:
  - A () gomb megérintésével kapcsolja ki a készüléket. - Érintse meg és tartsa megérintve az ( ) gombot, miközben megérinti a (1) gombot röviden.
  - Ekkor a belép a beállítások menübe: a bal alsó sarokban a "SVH" és a beállított hőmérséklet helvén a 35 felirat jelenik meg. Egyes paraméterek, az app-ból állíthatók.
  - Ezután a O gomb megérintésével válthat a beállítani kívánt funkciók között.
  - Egy adott funkció beállítását a A∀ nvilakkal teheti meg. - A beállítási menüből való kilépéshez és a beállítások el-
  - mentéséhez:
    - kapcsolja ki, majd kapcsolja be a készüléket a 🖒 gomb segítségével, vagy

- várion 15 másodpercet, míg a termosztát kijelzője alap képernyőre nem áll, vagy - lépkedjen végig a beállításokon a  ${f O}$  gomb segít-

ségével. A beállítási lehetőségeket az alábbi táblázat mutatia:

Kód Funkció Lehetőségek Alap érték. 0: belső szenzor SEN 1: külső szenzor 0 Szenzor mód 2: mindkét szenzor OSV Külső szenzor limit 5-99 °C 42 °C DIF Külső sz érzékenység 1-9°C 2°C 35 °C SVH Max. belső hőfok. 5-99 °C SVL Min. belső hőfok 5-99 °C 5°C ADJ Szenzor kalibrálás 0.5 °C-os lépték 0°C FRE Fagymentesítés 00: ki / 01: be 00 PON Állapot megjegyzés 00: ki / 01: be 00 DFI 0.5-3 °C 1°C Belső sz. Hiszterézis Kimenet kapcsoló 00:Fűtés Opt 00 invertálása 01: Hűtés FAC 00 : visszaállítás 08 Gvári beállítás

OPT: 00-ás(fűtés) állapotban, ha a termosztátnak fűtés igénye van, akkor a kimeneti relé behúzott állapotban van.

# 10.1. Hőmérséklet-érzékelő kiválasztása (SEN)

Figvelem! Ez a funkció csak abban az esetben alkalmazható, ha csatlakoztatott padlóhőfok-érzékelőt a termékhez. A termosztát használata során lehetőség van a használni kívánt hőmérséklet-érzékelő kiválasztására. A termosztát alaphelyzetben a beépített hőmérséklet-érzékelő alapján jelzi ki a mért hőmérsékletet, és ez alapján kapcsolia a kimente(ke)t a beállított hőfoknak megfelelően.

## 10.2. Kapcsolási érzékenység kiválasztása (DIF,DFI)

Lehetőség van a kapcsolási érzékenység beállítására. Ezen érték megválasztásával tudia megadni, hogy a készülék a beállított hőfok alatt/felett mennvivel kapcsolia be/ki a hozzá csatlakoztatott készüléket. DFI-belső. DIF-külső szenzor értéke. Minél kisebb ez az érték, annál egyenletesebb lesz a helyiség belső hőmérséklete, növekszik a komfort. A kapcsolási érzékenység a helyiség (épület) hőveszteségét nem befolyásolja. Magasabb komfortigény esetén a kapcsolási érzékenységet

úgy célszerű megválasztani, hogy az minél egyenletesebb belső hőmérsékletet biztosítson 10.3. Padló-hőmérséklet limit (OSV) és hozzá tartozó kap-

csolási érzékenység beállítása (FLD)

Abban az esetben, ha a "Hőmérséklet-érzékelő kiválasztása" menüpontnál (SEN) a "02 / Beép.- és padlóhőfok-érzékelő" beállítást választotta, úgy a padlóhőfok-érzékelőhöz beállítható egy maximum hőmérséklet. Amennyiben a padlóhőfok-érzékelő által mért hőmérséklet eléri a beállított értéket, úgy a termosztát a kimeneteit letiltja (kikapcsolja függetlenül a termosztáton beállított hőfoktól) mindaddig, amíg a hőmérséklet nem hűl a beállított hőmérséklet alá, a beállított padló-hőmérséklet kapcsolási érzékenység (FLD) figyelembevételével. Ezt azt jeleni, hogy amennyiben az OSV érték 42 °C-ra, az FLD érték pedig 2 °C-ra van beállítva, akkor a termosztát kimenetei le lesznek tiltva amint a padlóhőfok-érzékelő által mért hőfok eléri a 44 °C-t, és csak akkor állnak vissza a kimenetek normális működésre, amikor a padlóhőfok-érzékelő által mért hőfok viszszacsökken 40 °C alá.

## 10.4. Hőmérséklet-érzékelő kalibrálása (ADJ)

A termosztát hőmérőiének mérési pontossága ±0.5 °C. A termosztát által kijelzett hőmérséklet a hőérzékelő által mért hőmérséklehez képest módosítható, maximum ±5 °C-kal, 0.5 °Cos lépésekben.

## 10.5. Fagymentesítés (FRE)

A termosztát fagymentesítés funkciójának aktiválása esetén a termosztát minden egyéb beállítástól függetlenül bekapcsolja a kimenetét amennyiben a termosztát által mért hőmérséklet 5 °C alá csökken. Amennyiben a hőmérséklet eléri a 7 °C-ot, visszaáll a kimenet normális (beállított hőmérséklet szerinti) működése.

### 10.6. Be-/kikapcsolt állapot megjegyzése áramkimaradás esetén (PON)

E funkció segítségével kiválasztható, hogy egy esetleges áramkimaradás után a termosztát milyen módon üzemeljen tovább:

- 00/Kikapcsolva: a termosztát kikapcsolt állapotba kerül. mindaddig, amíg ezt meg nem változtatják, függetlenül attól, hogy az áramkimaradás előtt ki- vagy bekapcsolt állapotban volt
- · 01/Bekapcsolva: a termosztát ugyanabba az állapotba kerül, amelyben az áramkimaradás előtt volt (gyári alapbeállítás)

## 10.7. Fűtés és hűtés üzemmódok közötti váltás (Opt)

Lehetősége van a fűtés (00: gyári alapbeállítás) és hűtés (01) üzemmódok közötti egyszerű váltásra.

A termosztát kimeneti reléjének csatlakozási pontjai fűtés uzemmódban a beállított hőfok alatti hőmérsékletnél, hűtés módban pedig a beállított hőfok feletti hőmérsékletnél záródnak (a beállított hiszterézis figyelembe vételével).

## 10.8. Gvári alaphelyzetbe állítás (FAC)

A termosztát összes beállítását a dátum és idő kivételével viszszaállítja gyári alaphelyzetbe. A gyári alaphelyzetbe történő

visszaállításhoz az FAC beállítási lehetőség kiválasztása után a ∀gomb többszöri megérintésével állítsa át a megjelenő 08 as beállítást 00 -ra. Ezután érintse meg egyszer a 🔿 gombot a gyári alaphelyzetbe történő visszaállításhoz.

Amennyiben a FAC értéket az alapértéken (08) hagyya lép tovább a 🎧 gomb megérintésével, akkor a készülék nem áll gyári alaphelyzetbe, pusztán menti a beállításokat és kilép az üzemeltetéssel kapcsolatos beállítások menüből.

## 11. VÁLTÁS A KÉSZÜLÉK KI-/BEKAPCSOLT ÁLLAPOTA, ILLETVE AZ ÜZEMMÓDJAI KÖZÖTT

A termosztát az alábbi 2 állapottal rendelkezik:

- Kikapcsolt
- Bekapcsolt
- A ki- és bekapcsolt állapotok között az alábbi módon lehet váltani: A telefonos applikáció használatával: a Ü ikon megérintésével
  - A termosztáton: a 😃 gomb megérintésével.

Kikapcsolt állapotban a készülék képernyője kikapcsol, az applikációban a "Kikapcsolva" felirat jelenik meg a mért és beállított hőfokok helvén, és a készülék relékimenetei is kikapcsolt (nvitott) állapotba kerülnek. Bekapcsolt állapotban a készülék kijelzője folyamatosan világít. Ha az érintőgombokat megérinti vagy a termosztát beállításait a telefonos alkalmazás segítségével módosítja, akkor a termosztát világításának fényereje kb. 10 másodpercre felerősödik, majd ezt követően visszahalványul alap fényerősségűre.

A termosztát bekapcsolt állapotban az alábbi 2 üzemmóddal rendelkezik<sup>.</sup>

- Manuális üzemmód
- Programozott üzemmód

Az üzemmódok között az alábbi módon lehet váltani:

- ikon megérintésével
- A termosztáton: a O gomb megérintésével.

Az aktuálisan kiválasztott üzemmód az alábbi módon van jelölve:

- A telefonos applikációban: a manuális üzemmód a Implikációban. míg a programozott üzemmód az (A) ikonnal
- A termosztáton: a manuális üzemmód a 🏝 ikonnal, míg a programozott üzemmód a ☆ û+@+û+€ ikonok valamelyikével (az éppen aktív kapcsolásnak megfelelően) és az @ ikonnal

A két üzemmódot az ezt követő alfejezetek ismertetik részletesen. 11.1. Manuális üzemmód

Manuális üzemmód esetén a termosztát egy előre beállított hőfokot tart a következő kézi beavatkozásig. Az aktuálisan beállított hőfokot az alábbi módon lehet megváltoztatni

- A telefonos applikáció használatával:
- a ⇔ ⊂ ikonok segítségével
- a kör alakú skálán lévő csúszka (rovátka) mozgatásával
- aombok segítségével. A termosztáton: a
- 11.2. Programozott üzemmód

### 11.2.1. A programozott üzemmód ismertetése

Programozás alatt a kapcsolási időpontok beállítását és a hozzájuk tartozó hőmérsékleti értékeknek a kiválasztását értjük. Minden kapcsoláshoz beállított hőfok a következő kapcsolás időpontjáig marad érvényben. A kapcsolási időpontok 1 perces pontossággal adhatók meg. Minden kapcsolási időponthoz más-más hőfok választható a beállításokban megadott hőfokintervallumon belül (a beállítható intervallum minimuma 5 °C, míg maximuma 99 °C) 0.5 °C-os lépésekben.

A készülék egy hetes periódusra programozható. A termosztát működése programozott üzemmódban automatikus, a betáplált kapcsolásokat 7 naponként ciklikusan ismétli. A termosztát programozására az alábbi 3 lehetőség van:

- 5+2 mód: az 5 munkanapra napi 6 kapcsolás, és a 2 hétvégi napra napi 2 kapcsolás beállítása
- 6+1 mód: hétfőtől szombatig napi 6 kapcsolás, és vasárnapra 2 kapcsolás beállítása
- · 7+0 mód: a hét minden napjára napi 6 kapcsolás beállítása

# 11.2.2. A programozás lépéseinek bemutatása

# A telefonos applikáció használatával:

- a) A programozás módba lépéshez érintse meg a 🗰 ikont. Ekkor a kijelzőn megjelenik a programozási képernyő.
- b) A programozási képernyő tetején, a "Programozási mód" felirat mellett található az aktuálisan kiválasztott programozási mód jelölése. Ezt megérintve tud a programozási módok között váltani.
- c) A programozási mód jelölése alatt találhatók az adott programozási módhoz tartozó kapcsolások. A kapcsolások adatait (időpont, hőmérséklet) az adott értéket megérintve tudja megváltoztatni.
- d) A programozás befejezéséhez és a termosztáthoz tartozó képernyőhöz való visszalépéshez érintse meg a bal felső sarokban található < ikont

### A termosztáton:

- a) A programozás módba lépéshez érintse meg kb. 5 másodpercig a O gombot. Ekkor a kijelzőn az óra helyén megjelenik a "LOOP" felirat és az aktuális nap helyén az aktuálisan kiválasztott programozási módhoz tartozó jelö-
- b) A A∀ gombok segítségével válassza ki a kívánt programozási módot!
- Ezt követően érintse meg ismét a O gombot.
- c) Ezt követően lehetősége nyílik az egyes kapcsolási időpontok és hőmérsékletek megváltoztatására.
- A kapcsolási időpontok között a 🛇 gombal válthat - A ( segítségével a kapcsolási időponthoz tartozó adatok között válthat.
- Az értékek állítása a A∀ gombokkal történik. A hétközi napok programjának beállítása után a hétvégi program beállítása következik. Az aktuális napot és kapcsolást a kijelzőn éppen villogó ikon mutatja.
- d) A korábban beállított program a programozás lépéseinek megismétlésével bármikor újból ellenőrizhető.

## 11.2.3. Hőfokmódosítás a következő programkapcsolásig

Amennviben a termosztát programozott üzemmódban van. de szeretné a beállított hőmérsékletet a következő programkapcsolásia ideialenesen módosítani:

- A telefonos applikáció használatával: a 🛟 🗢 ikonok segítségével vagy a kör alakú skálán lévő mozgatásával, ekkor a telefonon az (A) ikon helyett megjelenik a 🖑 ikon.
- A termosztáton: a A∀ gombok segítségével. Ekkor a kijelzőn megjelenik egyszerre a 🕒 és a 🕿 ikon is.

Az ilv módon beállított hőfok a következő programkapcsolásig lesz érvényben. A "Hőfokmódosítás a következő programkapcsolásig" üzemmód a következőképpen van jelölve:

- A telefonos applikációban: a 🖑 ikonnal
- A termosztáton: a 🕓 és a 🕾 ikonnal

# **12. MŰSZAKI ADATOK**

Származás: Kína

Hőmérséklet mérési pontosság (padló- és belső hőérzékelő): ±0,5 °C

A BEOK TDS 21 típusú Wi-Fi termosztát megfelel a

RED 2014/53/EU valamint az RoHS 2011/65/EU direktíváknak.

- Hőmérséklet kalibrálási tartomány: ±5 °C (0,5 °C-os lépésekben)
- A termosztát tápfeszültsége: 200-240 V AC; 50/60 Hz
- Kapcsolható feszültség: Max. 24 V DC / 240 V AC
- Kapcsolható áramerősség: 3A vagy 16A (terméken feltüntetve)
- Működési frekvencia: Wi-Fi (b/g/n) 2,4 GHz Üzemi páratartalom: 5 % — 95 % kondenzáció mentes
- Környezeti hatások elleni védettség: IP20
- Készenléti állapot teljesítményfelvétele: max 0,5 W
  Méretek: 86 x 86 x (17+33) mm Hőérzékelő típusa NTC 3950 K 10 kΩ 25 °C-on